## ◆伝票入力可能期間の変更方法

## (画面例『PCA 商魂・商管シリーズ バージョン DX』使用)

『PCA 商魂・商管シリーズ(じまん・jimanを含む)』では、伝票の日付誤入力防止のため、入力できる 伝票日付の期間を設定しています。

設定期間外の日付を入力すると、以下のようなメッセージを表示します。

入力したい伝票日付を入力するとメッセージが出る場合は、以下の【操作手順】をご覧ください。

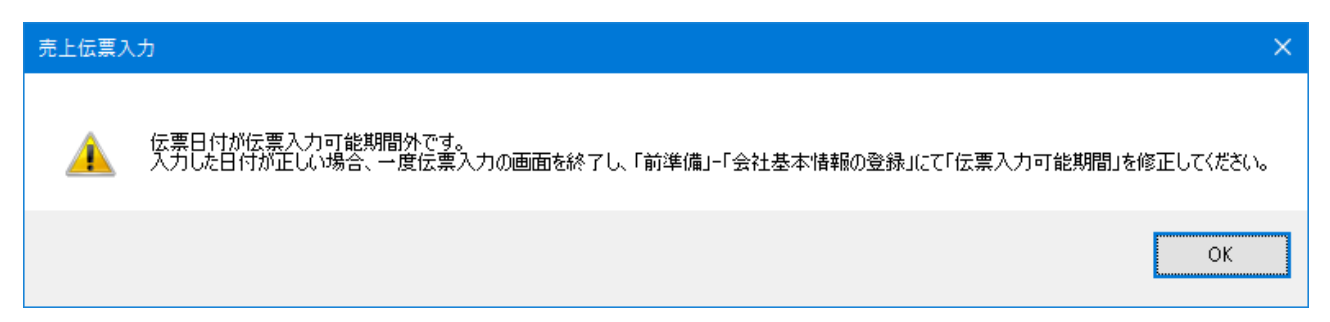

## 【注意】

この設定を修正する際は、必ず他のメニューを終了させてから行ってください。 他のメニューが起動したままですと、「会社基本情報の登録」を開くことができません。

## 【参考】

伝票入力可能期間は、いつでも変更が可能です。

【操作手順】

 「前準備」-「会社基本情報の登録」を起動します。[基本情報]のタブをクリックし、[伝票入力 可能期間]欄の日付を、実際に入力したい日付を含んだ期間に設定し直してください。 期間は任意ですが、1~2年が適当です。

| <ul> <li>         会社基本情報の登録      <li>         - □ ×     </li> </li></ul>                                                     |
|----------------------------------------------------------------------------------------------------|
| ファイル(F) 編集(E) 設定(S) 表示(V) ヘルプ(H)                                                                                             |
| <ul> <li>図 2 録録 へルプ</li> </ul>                                                                                               |
| コード       0001         会社名       (株) PCA商事         フルゲ       I         データ領域名       平成26年度~                                  |
| 更新履歴<br>企業情報 基本情報 桁数設定 消費税 項目名と敬称 伝票設定 連動入力 伝票入力制限 1 伝票入力制限 2 伝票No自動付番 計算式項目                                                 |
| 日付設定(A):                                                                                                    |
| 使用する暦 の 西暦 () 和暦                                                                                                    |
| 伝票入力可能期間 2016年 4月 1日 🗸 ~ 2017年 3月 31日 🗸                                                                                      |
| 15 宗の四暦印子 11 2 2 11 ● 4 11 11 21 11 21 11 21 11 21 11 21 11 11                                                               |
|                                                                                                    |
|                                                                                                    |
|                                                                                                    |
| 仕入         ○ 5日緒         ○ 10日緒         ○ 15日緒         ● 最終仕入原価法           ① 20日緒         ○ 25日緒         ● 末締         ○ 総平均法 |
|                                                                                                    |
| 原価端数 0:得意先の金額端数 > (1) (1) (1) (1) (1) (1) (1) (1) (1) (1)                                                                    |
| 日本満編数 〇 切上げ 〇 昭捨五入                                                                                                    |
|                                                                                                    |
|                                                                                                    |
| 日<br>へしプ 10 11 11 11 11 11 11 11 11 11 11 11 11                                                                              |
|                                                                                                    |

② 設定後、[登録] ボタンをクリックして画面を閉じます。

作業は以上です。